ー移動による脱炭素についてー

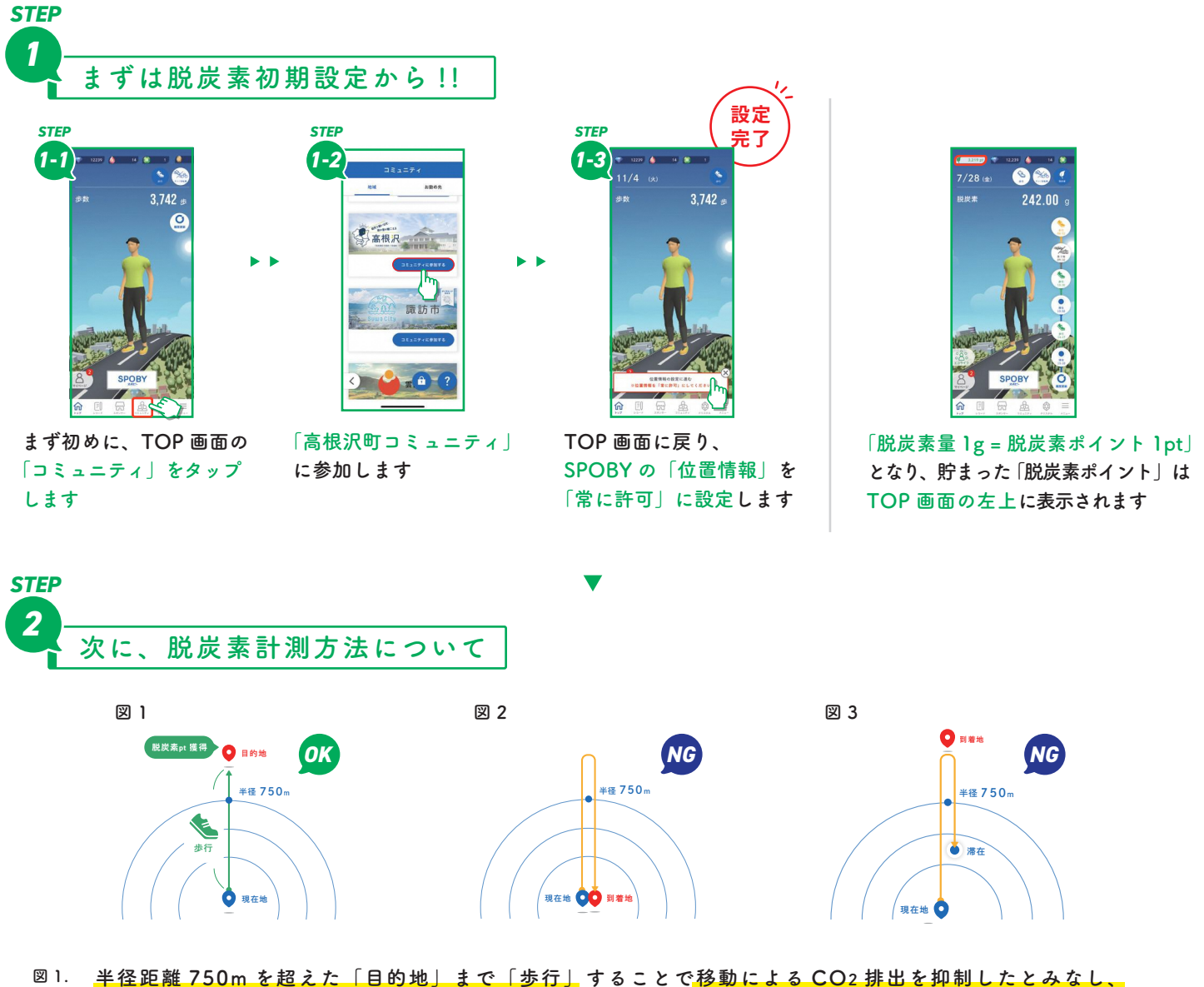

- 図1. 半径距離 750m を超えた「目的地」まで「歩行」することで移動による CO2 排出を抑制したとみなし、 「脱炭素ポイント」が貯まります。 ※自転車移動でも「脱炭素ポイント」が貯まります。
- 図2. ただし、移動した距離が「半径距離 750m を超えた場合」でも「同じ場所から同じ場所へ1周して戻る」ような「散歩」 や「ランニング」では脱炭素計測の対象外となります。
- 図3. また、目的地到着後、5分以内に出発地点に近づきその地点で滞在してしまうと脱炭素ポイントが 計上されない場合があります

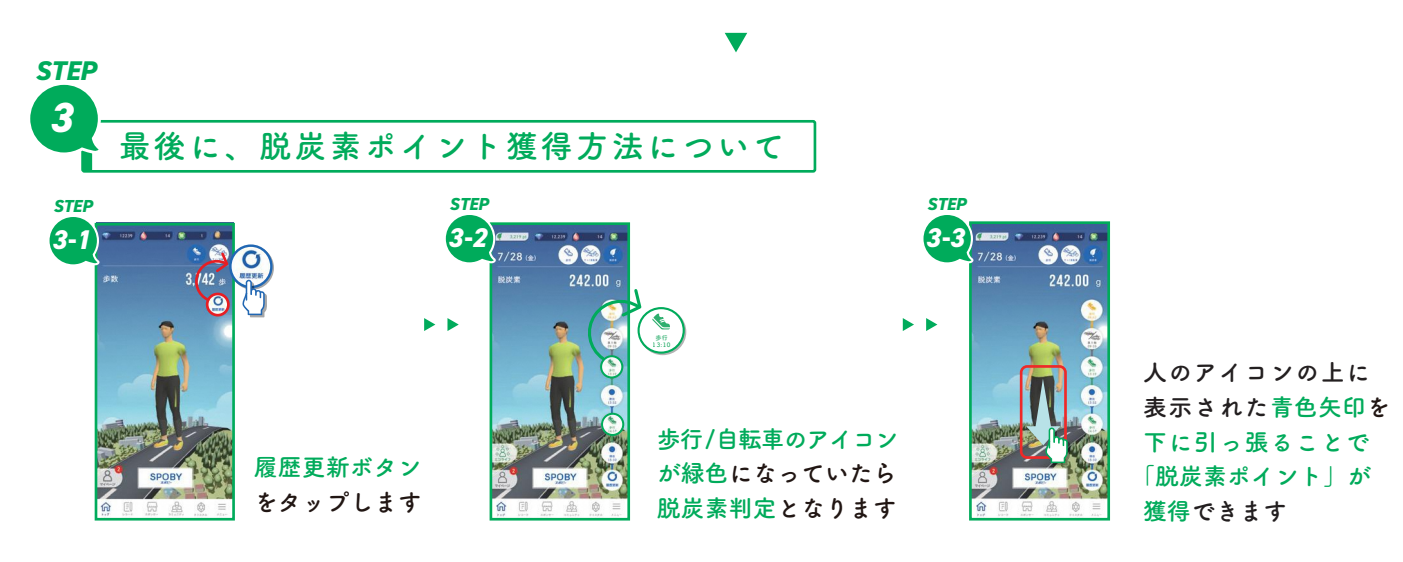